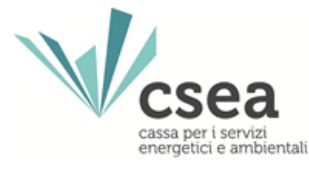

# **MANUALE UTENTE**

## Dichiarazione Quota da recupero efficienza

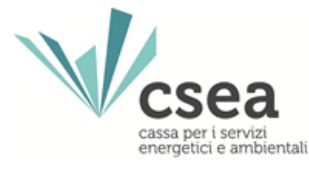

Prima di procedere con la compilazione e l'invio delle dichiarazioni appare opportuno richiamare l'attenzione sugli aspetti di seguito elencati.

## D: Chi è tenuto ad inviare le dichiarazioni alla CSEA?

R: I gestori del servizio idrico integrato (gestore del SII), ovvero i gestori dell'acquedotto nel caso in cui siano tenuti alla riscossione della tariffa ai sensi dell'articolo 156 del d.lgs. 152/2006

## D: Cosa deve essere dichiarato alla CSEA?

R: il dato fisico (volume in m<sup>3</sup>)

## D: quali sono le tempistiche per rendere le dichiarazioni alla CSEA tramite il DataEntry Idrico?

R: entro 45 giorni dal termine del bimestre di riferimento

**D: quali sono le tempistiche per versare alla CSEA gli importi dichiarati tramite il DataEntry Idrico?** R: entro 60 giorni dal termine del bimestre di riferimento

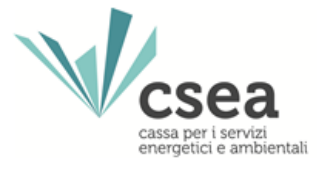

Il gestore del servizio idrico integrato (gestore del SII) potrà accedere all'interno della propria area riservata dalla Homepage del DataEntry Idrico ed effettuare il *Login* inserendo come "*Username*" il Codice CSEA assegnato nella fase di registrazione all'Anagrafica CSEA e come "*Password*" la chiave di accesso creata nella sezione "Settori Attività" dell'Anagrafica CSEA.

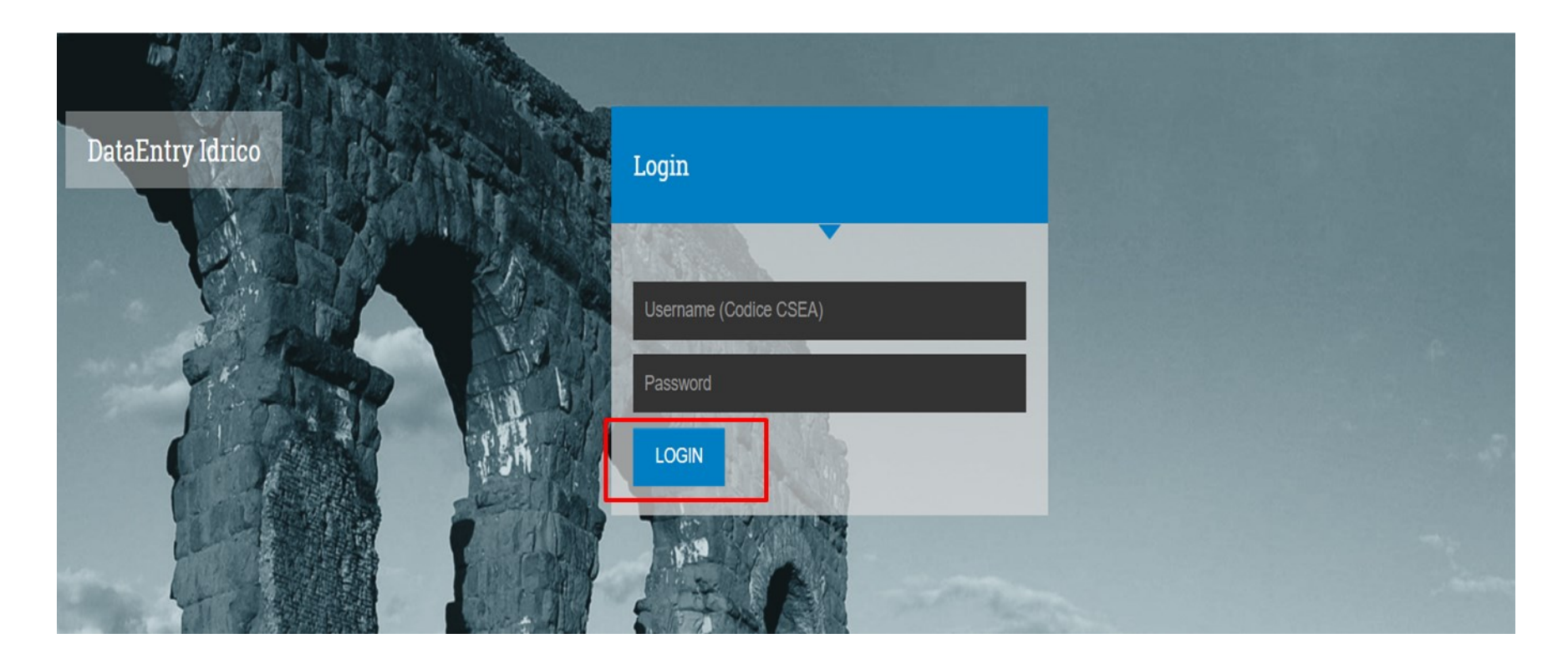

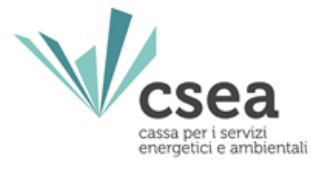

Il gestore del SII, accedendo al DataEntry Idrico, visualizzerà la maschera "Informazioni Aziendali" unitamente all'header contenente le funzioni per accedere alle pagine denominate "Home", "Gestione Modelli", "Gestione Riepilogativi", "Invio Dichiarazione con Firma", "Rettifiche", "Gestori", "Pratiche Spot" e "Quota da recupero efficienza".

| nformazioni A   | ziendali |                                               |          |  |  |
|-----------------|----------|-----------------------------------------------|----------|--|--|
| nonsalan        |          |                                               |          |  |  |
| AZIENDATEST Tes | t 01     | Codice CSEA                                   |          |  |  |
| Indirizzo       |          | Tipologia Settore Attivita'<br>Settore Idrico |          |  |  |
| Partita IVA     |          | Dettaglio Settore Attivita'                   |          |  |  |
| 0000000011      |          | Acquedotto - Depurazione - F                  | ognatura |  |  |
| Codice Fiscale  |          | Pec                                           |          |  |  |

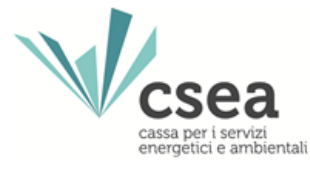

**STEP 1:** selezionando la voce "Quota da recupero efficienza" nel menù in alto del DataEntry Idrico, il gestore del SII selezionerà dal menù a tendina la sezione denominata "Compilazione Modelli" e, per l'effetto, visualizzerà la relativa maschera.

| <b>♦</b> Home                       | Gestione Modelli | Gestione Riepilogativi | Invio Dichiarazione con Firma                               | Rettifiche | Gestori | Pratiche Spot | Quota da recupero efficienza - |
|-------------------------------------|------------------|------------------------|-------------------------------------------------------------|------------|---------|---------------|--------------------------------|
|                                     |                  |                        |                                                             |            |         |               | Compilazione Modelli           |
| Informazioni A:                     | ziendali         |                        |                                                             |            |         |               | Compilazione Riepilogativi     |
|                                     |                  |                        |                                                             |            |         |               | - Firma                        |
|                                     |                  |                        |                                                             |            |         |               | Rettifiche                     |
| Ragione Sociale<br>AZIENDATEST Test | : 01             |                        | Codice CSEA                                                 |            |         |               |                                |
| Indirizzo                           |                  |                        | Tipologia Settore Attivita'                                 |            |         |               |                                |
|                                     |                  |                        | Settore Idrico                                              |            |         |               |                                |
| Partita IVA<br>0000000011           |                  |                        | Dettaglio Settore Attivita'<br>Acquedotto - Depurazione - F | ognatura   |         |               |                                |
| Codice Fiscale                      |                  |                        | Pec                                                         |            |         |               |                                |
|                                     |                  |                        |                                                             |            |         |               |                                |
|                                     |                  |                        |                                                             |            |         |               |                                |

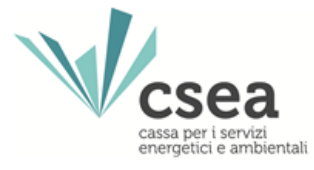

**STEP 2:** il gestore del SII, dal menù a tendina del campo **Delibera**<sup>(\*)</sup>, selezionerà l'anno a cui è riferito il consumo dei volumi fatturati nel bimestre di riferimento e, quindi, il relativo atto di approvazione della tariffa applicata.

| ataEntry Idrico | <b>≜</b> Home                    | Gestione Modelli     | Gestione Riepilogativi | Invio Dichiarazione con Firma | Rettifiche | Gestori      | Pratiche Spot | Quota | a da recupero efficienza <del>-</del> | LUte                   |
|-----------------|----------------------------------|----------------------|------------------------|-------------------------------|------------|--------------|---------------|-------|---------------------------------------|------------------------|
| Comp            | oilazione n                      | uovo Modello         | Quota da recupe        | ero efficienza                |            |              |               |       |                                       |                        |
| Delibera        | a *                              |                      | ATO *                  |                               | Modello *  |              |               |       | <b>Aggiungi</b> un nuovo              | modello per il periodo |
| Anno            | 2024 - Delibera                  | lel 2020             | ✓ Seleziona            | ~                             | Seleziona  | a            |               | ~     | di competenza.                        |                        |
| Selezi          | iona<br>2020 - Deliber           | 2020                 | Anno Fatturazio        | ne *                          | Periodo Fa | tturazione * |               |       | * campi obbligatori                   |                        |
| Anno            | 2021 - Deliber                   | 2020                 | Seleziona              | ~                             | Seleziona  | a            |               | ~     | C                                     | omnila                 |
| Anno            | 2022 - Deliber<br>2023 - Deliber | 2020<br>2020<br>2020 | Mese Finale Co         | mpetenza *                    |            |              |               |       |                                       | Jinplid                |
| Anno            | 2024 - Deliber                   | 2020                 |                        |                               |            |              |               |       |                                       |                        |

(\*) Nella prima parte della denominazione della Delibera viene richiamato l'anno di competenza dei volumi oggetto di fatturazione, ovvero, nella seconda parte, l'atto deliberativo dell'Ente di governo d'Ambito o dell'ARERA a mezzo del quale è stata approvata l'aliquota della «quota da recupero efficienza» vigente per l'anno di competenza dei volumi oggetto di dichiarazione

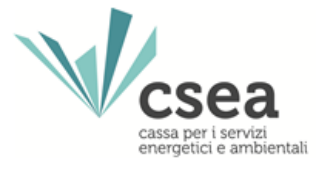

**STEP 3:** il gestore del SII, dal menù a tendina del campo **ATO**<sup>(\*)</sup>, selezionerà l'Ambito Territoriale Ottimale cui è riferito il consumo dei volumi fatturati nel bimestre di riferimento.

| csea<br>ntry Idrico                 | <b>↑</b> Home G                 | estione Modelli | Gest | ione Riepilogativi | Invio Dichiarazione con Firma | Rettifiche  | Gestori      | Pratiche Spot | Quota | da recupero efficienza ▼           |             |
|-------------------------------------|---------------------------------|-----------------|------|--------------------|-------------------------------|-------------|--------------|---------------|-------|------------------------------------|-------------|
| Compi                               | ilazione nuc                    | ovo Modello     | Quo  | ta da recup        | ero efficienza                |             |              |               |       |                                    |             |
| Delibera *                          | *                               | -               |      | ATO *              |                               | Modello *   |              |               |       | <b>Aggiungi</b> un nuovo modello p | er il perio |
| Anno 20                             | 024 - Delibera N                | del 2020        | ~    | ATO 2              | ×                             | Seleziona   | 1            |               | ~     | di competenza.                     |             |
|                                     |                                 |                 |      | Seleziona          |                               | Periodo Fa  | tturazione * |               |       | *: -1.1.1::                        |             |
| Tipo Perio                          | odo *                           |                 |      | ATO 2              |                               | i chodo i a | and Lion o   |               |       | " campi obbligatori                |             |
| Tipo Perio<br>Selezior              | odo *<br>na                     |                 | •    | ATO 2<br>Seleziona | · ·                           | Seleziona   |              |               | ~     | Compila                            |             |
| Tipo Perio<br>Selezion<br>Mese Iniz | odo *<br>na<br>tiale Competenza | 1*              | ~    | ATO 2 Seleziona    | v pompetenza *                | Seleziona   |              |               | *     | Compila                            |             |

(\*) Nel menù a tendina saranno presenti gli ATO per i quali risulta valorizzata "Quota da recupero efficienza" sulla base delle comunicazioni pervenute alla CSEA dagli Enti di Governo dell'Ambito di riferimento, ovvero, dall'ARERA.

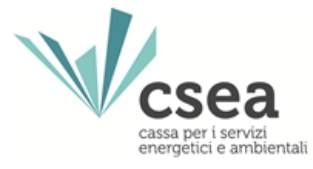

**STEP 4:** il gestore del SII, dal menù a tendina del campo **Modello**<sup>(\*)</sup>, selezionerà la "Quota da recupero efficienza" oggetto di dichiarazione, ovvero la Quota di cui all'art. 17.1 del MTI-3 e/o la Quota di cui all'art. 18.1 del MTI-4.

| thome<br>the thome<br>the thome<br>thome<br>the thome<br>the thome<br>thome<br>the thome<br>thome<br>the thome<br>thome<br>thome | Gestione Modelli | Gestione Riepilogativi | Invio Dichiarazione con Firma | Rettifiche             | Gestori           | Pratiche Spot   | Quota | da recupero efficienza -            | L Utente     |
|----------------------------------------------------------------------------------------------------|------------------|------------------------|-------------------------------|------------------------|-------------------|-----------------|-------|-------------------------------------|--------------|
| Compilazione r                                                                                                    | nuovo Modello    | Quota da recupe        | ero efficienza                |                        |                   |                 |       |                                     |              |
| Delibera *                                                                                                    |                  | ATO *                  |                               | Modello *              | ]                 |                 |       | <b>Aggiungi</b> un nuovo modello pe | r il periodo |
| Anno 2024 - Delibera                                                                                                    | a N. del 2020    | ✓ ATO 2 L              | ~                             | Seleziona              |                   |                 | ~     | di competenza.                      | -            |
| Tipo Periodo *                                                                                                    |                  | Anno Fatturazio        | ne *                          | Seleziona<br>Modello O | )<br>Juota di cui | al comma 18 1 M | TI-4  | * campi obbligatori                 |              |
| Seleziona                                                                                                    |                  | ✓ Seleziona            | ~                             | Seleziona              |                   |                 | ¥     | Compila                             |              |
|                                                                                                    |                  |                        |                               |                        |                   |                 |       |                                     |              |
| Mese Iniziale Compete                                                                                                    | enza *           | Mese Finale Co         | mpetenza *                    |                        |                   |                 |       |                                     |              |

(\*) Il sistema proporrà il modello denominato "Quota di cui all'art. 17.1 del MTI-3" per i volumi di competenza 2020-2023, ovvero, il modello denominato "Quota di cui all'art. 18.1 del MTI-4" per i volumi di competenza 2024-2029

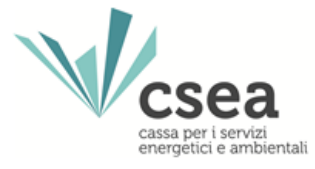

**STEP 5:** il **Tipo Periodo**, come previsto dal quadro regolatorio di riferimento, verrà impostato automaticamente dal sistema in BIMESTRALE

**STEP 6:** il gestore del SII, dal menù a tendina del campo **Anno Fatturazione**, selezionerà l'annualità nella quale sono state emesse le fatture e per le quali si sta provvedendo alla relativa dichiarazione.

| DataEntry Idrico             | <b>≜</b> Home             | Gestione Modelli | Gesti  | one Riepilogativi                                              | Invio Dichiarazione con Firma | Rettifiche | Gestori        | Pratiche Spot    | Quota d | da recupero efficienza ▼                      | LUt                   |
|------------------------------|---------------------------|------------------|--------|----------------------------------------------------------------|-------------------------------|------------|----------------|------------------|---------|-----------------------------------------------|-----------------------|
| Comp<br>Delibera<br>Anno 2   | vilazione 1               | nuovo Modello    | o Quot | ATO *                                                          | ro efficienza                 | Modello *  | Quota di cui a | al comma 18.1 MT | [I.4 v  | <b>Aggiungi</b> un nuovo mo<br>di competenza. | odello per il periodo |
| Tipo Per                     | iodo *                    |                  |        | Anno Fatturazior                                               | ne *                          | Periodo Fa | atturazione *  |                  |         | * campi obbligatori                           |                       |
| BIMES<br>Mese Ini<br>Selezio | TRALE<br>iziale Competion | enza *           | •      | Seleziona<br>Seleziona<br>2024<br>2023<br>2022<br>2021<br>2020 | ~                             | Selezion   | a              |                  | ~       | Com                                           | pila                  |

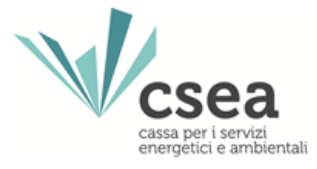

**STEP 7:** il gestore del SII, dal menù a tendina del campo **Periodo Fatturazione**, selezionerà il bimestre di emissione delle fatture.

| DataEntry Idrico | ✦Home            | Gestione Modelli | Gestione Riepilogativi  | Invio Dichiarazione con Firma | Rettifiche Gestor                                                                                          | Pratiche Spot       | Quota da recupero efficienza <del>v</del> | LUtente                  |
|------------------|------------------|------------------|-------------------------|-------------------------------|----------------------------------------------------------------------------------------------------|---------------------|-------------------------------------------|--------------------------|
| Con              | npilazione r     | nuovo Modello    | ) Quota da recup        | ero efficienza                |                                                                                                    |                     |                                           |                          |
| Delibe           | era *            | a N. edel 2020   | ATO *                   | v                             | Modello *<br>Modello Quota di c                                                                            | ui al comma 18.1 MT | Aggiungi un nuovo<br>14 ∨ di competenza.  | o modello per il periodo |
| BIM              | ESTRALE          |                  | Anno Fatturazi     2024 | v                             | Seleziona<br>Seleziona                                                                                     | ·                   |                                           | ompila                   |
| Sele             | iniziale Compete | enza *           | Seleziona               | ompetenza *                   | Gennaio/Febbraio<br>Marzo/Aprile<br>Maggio/Giugno<br>Luglio/Agosto<br>Settembre/Ottobre<br>Novembre/Dicemb | re                  |                                           |                          |

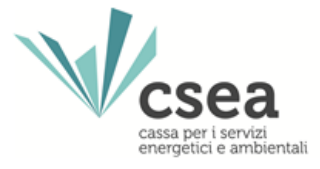

**STEP 8:** il gestore del SII, dal menù a tendina del campo **Mese Iniziale Competenza**, selezionerà il mese iniziale del periodo di competenza oggetto di dichiarazione.

| DataEntry Idrico                                    | ✦Home Gestione Modell                                                | i Gestione Riepilogativi                                | Invio Dichiarazione con Firma | Rettifiche Geste                                     | ori Pratiche Spot Q              | uota da recupero efficienza -                                                                                |
|-----------------------------------------------------|----------------------------------------------------------------------|---------------------------------------------------------|-------------------------------|------------------------------------------------------|----------------------------------|----------------------------------------------------------------------------------------------------|
| Comp<br>Delibera<br>Anno<br>Tipo Pe                 | pilazione nuovo Mode<br>a*<br>2024 - Delibera N. del 2020<br>riodo * | Ilo Quota da recup<br>ATO *<br>ATO 2.<br>Anno Fatturazi | ero efficienza<br>v           | Modello *<br>Modello Quota di<br>Periodo Fatturazion | cui al comma 18.1 MTI-4 、<br>e * | <ul> <li>Aggiungi un nuovo modello per il periodo<br/>di competenza.</li> <li>* campi obbligatori</li> </ul> |
| BiMese In<br>Selezi<br>Selezi                       | iziale Competenza *                                                  | ✓ 2024<br>Mese Finale C<br>✓ Seleziona                  | ∽<br>ompetenza *              | Gennaio/Febbraid                                     |                                  | Compila                                                                                                    |
| Febbr<br>Marzc<br>Aprile<br>Magg<br>Giugn<br>Luglio |                                                                      | da recupero<br>Modello                                  | efficienza                    |                                                      |                                  |                                                                                                    |
| Agost<br>Setter<br>Ottob<br>Nover<br>Dicer          | o<br>mbre<br>re<br>mbre<br>nbre                                      | Anno<br>Seleziona                                       | ~<br>~                        |                                                      |                                  | Ricerca                                                                                                    |

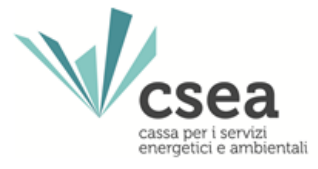

**STEP 9:** il gestore del SII, dal menù a tendina del campo **Mese Finale Competenza**, selezionerà il mese finale del periodo di competenza oggetto di dichiarazione.

| DataEnt | Home Gestione Modelli<br>ry Idrico           | Gestione Riepilogativi Invio                                   | Dichiarazione con Firma Rettifiche | e Gestori Pratiche Spot                    | Quota da recupero efficienza 🗸 👤 Utente                           |
|---------|----------------------------------------------|----------------------------------------------------------------|------------------------------------|--------------------------------------------|-------------------------------------------------------------------|
|         | Compilazione nuovo Modello                   | Quota da recupero eff                                          | ficienza                           |                                            |                                                                   |
|         | Delibera<br>Anno 2024 - Delibera N. del 2020 | ATO * ATO 2                                                    | Modello<br>V Model                 | , *<br>llo Quota di cui al comma 18.1 MTI- | <b>Aggiungi</b> un nuovo modello per il periodo<br>di competenza. |
|         | Tipo Periodo *<br>BIMESTRALE                 | Anno Fatturazione * 2024                                       | Periodo<br>Genna                   | Fatturazione *<br>alo/Febbralo             | * campi obbligatori                                               |
|         | Mese Iniziale Competenza ·                   | Mese Finale Competenz                                          | za *                               |                                            |                                                                   |
|         | Ricerca Modelli compilati Quo                | Seleziona<br>Gennaio<br>Febbraio<br>Marzo<br>Aprile            |                                    |                                            |                                                                   |
|         | Delibera                                     | Maggio<br>Giugno<br>Luglio                                     |                                    |                                            |                                                                   |
|         | Seleziona                                    | <ul> <li>Agosto</li> <li>Settembre</li> <li>Ottobre</li> </ul> |                                    |                                            | Ricerca                                                           |
|         | Seleziona                                    | <ul> <li>Novembre</li> <li>Dicembre</li> </ul>                 |                                    |                                            |                                                                   |

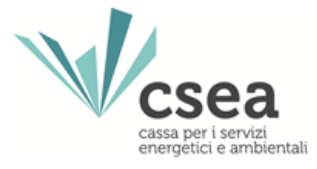

**STEP 10:** dopo aver selezionato i dati richiesti, il gestore del SII dovrà confermare l'operazione selezionando il pulsante "Compila".

| <b>≜</b> Home ( | Gestione Modelli                                                          | Gestio                                                                              | ne Riepilogativi                                                                             | Invio Dichiarazion                                                                                                    | e con Firma                                                                                                    | Rettifiche                                                                                            | Gestori                                                                                                    | Pratiche Spot                                                                                                    | Quota                                                                                                    | da recupero efficienza •                                                                                                    | 1U                                                                                                    |
|-----------------|---------------------------------------------------------------------------|-------------------------------------------------------------------------------------|----------------------------------------------------------------------------------------------|----------------------------------------------------------------------------------------------------|----------------------------------------------------------------------------------------------------|----------------------------------------------------------------------------------------------------|----------------------------------------------------------------------------------------------------|----------------------------------------------------------------------------------------------------|----------------------------------------------------------------------------------------------------|----------------------------------------------------------------------------------------------------|----------------------------------------------------------------------------------------------------|
| azione nu       | ovo Modello                                                               | Quota                                                                               | a da recup                                                                                   | ero efficienza                                                                                                    |                                                                                                    |                                                                                                    |                                                                                                    |                                                                                                    |                                                                                                    |                                                                                                    |                                                                                                    |
| !4 - Delibera N | l. del 2020                                                               | v                                                                                   | ATO *                                                                                        |                                                                                                    | ~                                                                                                    | Modello *                                                                                             | Quota di cui a                                                                                                    | comma 18.1 M                                                                                                    | [14 ¥                                                                                                    | <b>Aggiungi</b> un nuovo m<br>di competenza.                                                                                                    | odello per il periode                                                                                                    |
| 0*              |                                                                           |                                                                                     | Anno Fatturazi                                                                               | one *                                                                                                    | C                                                                                                    | Periodo Fa                                                                                            | tturazione *                                                                                                    |                                                                                                    |                                                                                                    | * campi obbligatori                                                                                                    |                                                                                                    |
| VALE            | _                                                                         | *                                                                                   | 2024                                                                                         |                                                                                                    | ۷                                                                                                    | Gennalo/I                                                                                             | Febbraio                                                                                                    |                                                                                                    | *                                                                                                    | Con                                                                                                    | npila                                                                                                    |
| le Competenz    | za"                                                                       | ¥                                                                                   | Mese Finale C<br>Gennaio                                                                     | ompetenza                                                                                                    | v                                                                                                    |                                                                                                    |                                                                                                    |                                                                                                    |                                                                                                    |                                                                                                    |                                                                                                    |
|                 | Azione nu<br>Azione nu<br>4 - Delibera N<br>Io *<br>VALE<br>Ile Competenz | Azione nuovo Modello<br>4 - Delibera N. del 2020<br>10 *<br>VALE<br>1e Competenza * | Azione nuovo Modello Quota<br>4 - Delibera N. del 2020 v<br>Io *<br>VALE v<br>le Competenza' | ATO *<br>4 - Delibera N. del 2020<br>ATO *<br>ATO 2<br>ATO 2<br>ATO 2<br>Anno Fatturazi<br>ALE<br>Competenza<br>Gennalo<br>Gennalo | ATO*<br>4 - Delibera N. del 2020 V<br>ATO *<br>ALE V<br>Gestione Riepilogativi Invio Dichiarazion<br>ATO *<br>ATO 2<br>Anno Fatturazione *<br>2024<br>Mese Finale Competenza *<br>Gennalo | ATO*<br>4 - Delibera N. del 2020 V<br>ATO 2 V<br>ATO 2 V<br>ATO 2 V<br>ATO 2 V<br>Anno Fatturazione * | Prome       Gestione Modelli       Gestione Replingativi       Invio Dicharazione con Firma       Rettinche         azione nuovo Modello Quota da recupero efficienza       ATO*       Modello*         4 - Delibera N.       del 2020       ATO 2       Modello C         0*       ATO 2       Modello C         ALE       2024       Gennalo         Ie Competenza*       Mese Finale Competenza | Prome       Gestione Modelli       Gestione Replingativi       Invio Dicharazione con Firma       Rettrinche       Gestion         azione nuovo Modello Quota da recupero efficienza       ATO*       Modello*         4 - Delibera N.       del 2020       ATO 2       Modello Quota di cui a         o*       ATO 2       Modello Quota di cui a         o*       Anno Fatturazione*       Periodo Fatturazione*         VALE       2024       Gennalo/Febbralo         ie Competenza*       Mese Finale Competenza       V | Artorie       Gestione Roepilogativi       Invio Dicharazione con Filma       Returche       Gestion       Pratiche Spot         azione nuovo Modello Quota da recupero efficienza       ATO*       Modello*         4 - Delibera N.       del 2020       ATO 2       Modello *         Modello Quota di cui al comma 18.1 MI       Periodo Fatturazione *       Periodo Fatturazione *         VALE       2024       Gennalo/Febbralo       Gennalo/Febbralo | Artore Gestone Modelli Gestone Replogativi invio Dicharazione con Pirma Replication Praiche Spot Quola  azione nuovo Modello Quota da recupero efficienza  ATO *  ATO *  ATO 2  ATO 2  Modello *  ATO 2  Modello Quota di cui al comma 18.1 MTL4 v  Periodo Fatturazione *  Periodo Fatturazione *  CALE  COmpetenza  Mese Finale Competenza  Gennalo  Gennalo | Arrone       Gestione Modelli       Gestione Reprogram       Invio Dicharazione con Firma       Retainche       Gestion       Pracche Spot       Quota da recupero efficienza         azione nuovo Modello Quota da recupero efficienza       ATO *       Modello *       Aggiungi un nuovo m         4 - Delibera N.       del 2020       ATO 2       Modello Quota di cui al comma 18.1 MTL4 v       Aggiungi un nuovo m         do *       Anno Faturazione *       Periodo Faturazione *       * campi obbligatori         tal.E       v       2024       Gennalo       Gennalo       Con |

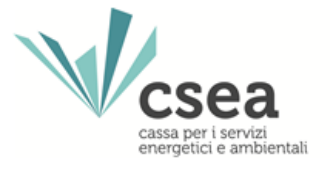

**STEP 11:** il gestore del SII verrà reindirizzato alla maschera denominata "Dettaglio Modello"(\*), al fine di poter inserire i volumi derivanti dall'applicazione della "Quota da recupero efficienza". Tali volumi devono essere dettagliati per tipologia di servizio, ovvero Acquedotto, Fognatura e Depurazione.

| Delibera: Anno 2024 - Delibera N del 2020 |        | Anno: 202  | 4                      | Modello: Mode | elo Quota di cui al comma 18.1 MTI-4 |
|-------------------------------------------|--------|------------|------------------------|---------------|--------------------------------------|
| ATO: ATO 21                               |        |            |                        |               |                                      |
| Tipo Periodo: EIIVESTRALE                 |        | Valore Per | iodo: Gennaio/Febbraio |               |                                      |
| Perido Competenza: Gennaio/Gennaio        |        |            |                        |               |                                      |
| Acquedotto                                |        |            |                        |               |                                      |
| Aliqueta eEm <sup>2</sup>                 | Volumi |            |                        |               | Importo                              |
| 0,4 o6/m*                                 | •      | m*         |                        |               | 0€                                   |
| Fognatura                                 |        |            |                        |               |                                      |
| Aliqueta eEm*                             | Volumi |            |                        |               | Importe                              |
| 0,4 c6/m²                                 | 0      | m*         |                        |               | 0€                                   |
| Depurazione                               |        |            |                        |               |                                      |
| Aliqueta eEm*                             | Volumi |            |                        |               | Importo                              |
| 0,4 o6im*                                 | 0      | m*         |                        |               | 0€                                   |
| Totale                                    |        |            |                        |               |                                      |

<sup>(\*)</sup> Nella parte sommitale sono riportati i dati selezionati in precedenza (Delibera, Modello, ATO, Anno, Tipo Periodo, Valore Periodo e Periodo Competenza). Tali dati identificano sia il bimestre di fatturazione sia l'anno di consumo dei volumi.

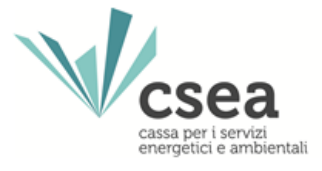

**STEP 12:** il gestore del SII, una volta compilati i campi afferenti al Modello<sup>(\*)</sup> oggetto di dichiarazione, selezionerà il tasto "Salva Modello" <sup>(\*\*)</sup>.

| Petagio Modello     Martine de la de la carante da la de la carante da la de la de la carante da la de la de l       | Home Gestione Modelli Gestione Reployative                     | Invio Dichiarazione con Firma Rettifici | he Gestori Pratiche Spot Guota da recupero efficienza* |                                                   |
|----------------------------------------------------------------------------------------------------|----------------------------------------------------------------|-----------------------------------------|--------------------------------------------------------|---------------------------------------------------|
| Deter: Areo 2024 - Onters and and and a series   Areo: 2024 - Onters and a series and a series and a se | Dettaglio Modello                                              |                                         |                                                        |                                                   |
| Type Persons:         Material           Persons:         Acquedition           Neuros: demain demain         Neuro:           Reparational         Neuro:           Reparational         Neuro:           Neuro:         Neuro:           Neuro:         Neuro:           Neuro:         Neuro:           Neuro:         Neuro:           Neuro:         Neuro:           Neuro:         Neuro:           Neuro:         Neuro:           Neuro:         Neuro:           Neuro:         Neuro:           Neuro:         Neuro:                                                                                                    | Delibera: Anno 2024 - Delibera N del 2020<br>ATO: ATO 2        | A                                       | unno: 2024                                             | Modello: Modello Quota di cui al comma 18.1 MTI-4 |
| Acquedation         Num         Num         Num         Num         Num         Num         O         O <td>Tipo Periodo: BIMESTRALE<br/>Perido Competenza: Gennaio/Gennaio</td> <td>W</td> <td>latore Periodo: Gennaio/Febbraio</td> <td></td>                                                                                                    | Tipo Periodo: BIMESTRALE<br>Perido Competenza: Gennaio/Gennaio | W                                       | latore Periodo: Gennaio/Febbraio                       |                                                   |
| Neuroni stérier         Neuroni         Neuroni                                                                                                    | Acquedotto                                                     |                                         | -                                                      |                                                   |
| Q. d dim <sup>2</sup> 1000     m <sup>2</sup> 0 €       Fognatura     Muser     Muser     Muser       Q. d dim <sup>2</sup> 1000     m <sup>2</sup> 0 €       Depurazione     0 €     0 €       Muser stim <sup>2</sup> 1000     m <sup>2</sup> Q. d dim <sup>2</sup> 1000     m <sup>2</sup> Totale                                                                                                    | Alqueta eCm*                                                   | Volumi                                  |                                                        | Importe                                           |
| Fognatura     www.       Newra stim*     Www.       04 ofm*     1000       Depurazione     04       Newra stim*     Www.       04 ofm*     1000       1000     m*       October     04       Totale       Importo: 04                                                                                                    | 0,4 o6m²                                                       | 10000 m <sup>2</sup>                    |                                                        | 0.6                                               |
| Niques star         Numi         Importu         Importu         <                                                                                                    | Fognatura                                                      |                                         |                                                        |                                                   |
| 0.4 ofilm <sup>4</sup> 1000 m <sup>2</sup> 0 €           Depurazione         Imparts         0 €           Angusta stein <sup>4</sup> Vaumi         Imparts           0.4 ofilm <sup>4</sup> 1000 m <sup>2</sup> 0 €           Totale         Imports: 0 €         ✓ Salva Modello         × Cancella Modello                                                                                                    | Aliqueta eliteri                                               | Volumi                                  |                                                        | Imports                                           |
| Depurazione     Imports       Niquesta actim*     Volumi       0 cl    Totale  Importo: 0 cl                                                                                                    | 0,4 c6im <sup>2</sup>                                          | 10000 m*                                |                                                        | 0€                                                |
| Aliquita stilin"     Nami       Q.4 c0Em"     0 €       Totale     0 €       Importo: 0 €     ✓ Salva Modello                                                                                                    | Depurazione                                                    |                                         |                                                        |                                                   |
| 0.4 c6im² 0€<br>Totale<br>Importo: 0 €<br>PDF Salva Modello × Salva Modello × Cancella Modello                                                                                                    | Aiqueta eEm'                                                   | Volumi                                  |                                                        | Importo                                           |
| Totale<br>Importo: 0 €                                                                                                    | 0.4 c6im <sup>2</sup>                                          | 10000 m <sup>a</sup>                    |                                                        | 0€                                                |
| Importo: 0 €                                                                                                    | Totale                                                         |                                         |                                                        |                                                   |
| PDF     Salva Modelio     X Cancella Modelio                                                                                                    | Importo: 0 €                                                   |                                         |                                                        |                                                   |
| PDF     Salva Modello     Kancella Modello     Kancella Modello                                                                                                    |                                                                |                                         |                                                        |                                                   |
|                                                                                                    | © PDF                                                          |                                         | ✓ Salva Modello                                        | × Cancella Modello                                |

- (\*) Il modello può essere sempre modificato prima dell'invio della dichiarazione.
- (\*\*) I valori modificati sono acquisiti dal sistema solo dopo aver selezionato il tasto "Salva Modello".

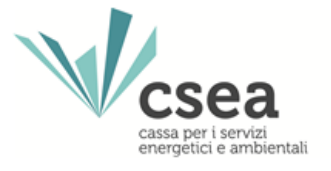

**STEP 13:** effettuato correttamente il salvataggio, verrà visualizzato il messaggio "*Ok! Operazione avvenuta con successo*" a riprova della corretta acquisizione dei dati. Il gestore del SII, quindi, se necessario, potrà procedere alla compilazione degli altri modelli <sup>(\*)</sup> in maniera del tutto analoga.

| Ok! Operazione avvenuta con successol     |                         |                |                     |                           |                         |
|-------------------------------------------|-------------------------|----------------|---------------------|---------------------------|-------------------------|
| Dettaglio Modello                         |                         |                |                     |                           |                         |
| Delibera: Anno 2024 - Delibera N del 2020 |                         | Anno: 2024     |                     | Modello: Modello Quota di | cui al comma 18.1 MTI-4 |
| ATO: ATO 2                                |                         |                |                     |                           |                         |
| Tipo Periodo: BIMESTRALE                  |                         | Valore Periodo | o: Gennaio/Febbraio |                           |                         |
| Acquedotto                                |                         |                |                     |                           |                         |
| Acquesticio                               |                         |                |                     |                           |                         |
| Aliquota ofilm*                           | Volumi                  |                |                     |                           | Importo                 |
| 0,4 c6m*                                  | 10000                   | m*             |                     |                           | 40 €                    |
| Fognatura                                 |                         |                |                     |                           |                         |
|                                           |                         |                |                     |                           |                         |
| Aliquota oCm*                             | Volumi                  |                |                     |                           | Importo                 |
| 0,4 c6im*                                 | 10000                   | m*             |                     |                           | 40 €                    |
| Depurazione                               |                         |                |                     |                           |                         |
| Manufacture of the Second                 | No. of Concession, Name |                |                     |                           |                         |
| 0.4 c6m*                                  | 10000                   | m*             |                     |                           | 40 €                    |
|                                           |                         |                |                     |                           |                         |
| Totale                                    |                         |                |                     |                           |                         |
| Importo: 120 €                            |                         |                |                     |                           |                         |
|                                           |                         |                |                     |                           |                         |

<sup>(\*)</sup> Il gestore del SII, nella rendicontazione dei volumi, dovrà creare tanti modelli quante sono le annualità di competenza oggetto di fatturazione nel bimestre oggetto di dichiarazione.

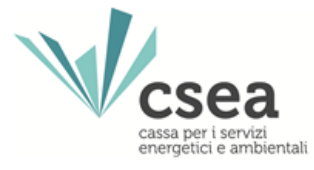

**STEP 14:** completata la compilazione dei modelli, dalla voce "Quota da recupero efficienza" nell'header del DataEntry Idrico, il gestore del SII selezionerà dal menù a tendina la sezione denominata "Compilazione Riepilogativi" e, per l'effetto, visualizzerà la relativa maschera denominata "Compilazione nuovo Riepilogativo Quota da recupero efficienza".

| csea                      | <b>≜</b> Home                | Gestione Modelli     | Gestione Riepilogativi | Invio Dichiarazione con Firma | Rettifiche | Gestori | Pratiche Spot | Quota da recupero efficienza                                | · ·                            |
|---------------------------|------------------------------|----------------------|------------------------|-------------------------------|------------|---------|---------------|-------------------------------------------------------------|--------------------------------|
| ntry Idrico<br>Comp       | oilazione                    | nuovo Riepilog       | jativo Quota da i      | recupero efficienza           |            |         |               | Compilazione Modelli<br>Compilazione Riepilogativi<br>Firma |                                |
| Anno *<br>Selezio         | ona                          |                      | Tipo Periodo *         | E v                           | Periodo *  | a       |               | Rettifiche                                                  | ) riepilogativo per il<br>nza. |
| Tipologia                 | a Rappresent                 | ante/Delegato *      |                        |                               |            |         |               | * campi obbligator                                          | i<br>Compila                   |
| Legale R<br>O<br>Delegato | Rappresentan<br>p/Rappresent | te<br>ante Negoziale |                        |                               |            |         |               |                                                             |                                |

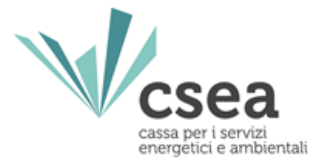

**STEP 15:** Il gestore del SII, nella sezione "Compilazione nuovo Riepilogativo Quota da recupero efficienza", dovrà indicare le seguenti informazioni:

- Anno (relativo all'emissione delle fatture);
- Tipo Periodo (automaticamente impostato dal Sistema in "BIMESTRALE");
- Periodo (bimestre relativo all'emissione delle fatture);

| azione n     | uovo Riepilog                                                         | ativo (                                                                                        | Quota da re                                                                                                    | cupero efficienza                                                                                                    |                                                                                                    |                                                         |                                                         |                                                         |                                                         |                                                         |
|--------------|-----------------------------------------------------------------------|------------------------------------------------------------------------------------------------|----------------------------------------------------------------------------------------------------|----------------------------------------------------------------------------------------------------|----------------------------------------------------------------------------------------------------|---------------------------------------------------------|---------------------------------------------------------|---------------------------------------------------------|---------------------------------------------------------|---------------------------------------------------------|
|              |                                                                       | ~                                                                                              | Tipo Periodo *<br>BIMESTRAL                                                                                                    | Ē                                                                                                    | <ul><li>✓ Gen</li></ul>                                                                                                    | o *<br>naio/Febbraio                                    |                                                         | ~                                                       | <b>Aggiungi</b> un nu<br>periodo di comp                | uovo riepilogativo per<br>etenza.                       |
| Rappresentar | nte/Delegato *                                                        |                                                                                                |                                                                                                    |                                                                                                    |                                                                                                    |                                                         |                                                         |                                                         | * campi obbligat                                        | Constantion (                                           |
| ppresentante | •                                                                     |                                                                                                |                                                                                                    |                                                                                                    |                                                                                                    |                                                         |                                                         |                                                         |                                                         | Complia                                                 |
| Rappresentar | nte Negoziale                                                         |                                                                                                |                                                                                                    |                                                                                                    |                                                                                                    |                                                         |                                                         |                                                         |                                                         |                                                         |
| Piopilo      | notivi compilor                                                       | ti Ouo                                                                                         | to do roquin                                                                                                    |                                                                                                    |                                                                                                    |                                                         |                                                         |                                                         |                                                         |                                                         |
|              | gativi compila                                                        |                                                                                                | ta da recup                                                                                                    |                                                                                                    |                                                                                                    |                                                         |                                                         |                                                         |                                                         |                                                         |
|              |                                                                       |                                                                                                |                                                                                                    |                                                                                                    |                                                                                                    |                                                         |                                                         |                                                         |                                                         |                                                         |
|              | azione n<br>Rappresentar<br>ppresentante<br>Rappresentar<br>a Riepilo | azione nuovo Riepilog<br>Rappresentante/Delegato *<br>opresentante<br>Rappresentante Negoziale | azione nuovo Riepilogativo (<br>Rappresentante/Delegato *<br>ppresentante<br>Rappresentante Negoziale<br>a Riepilogativi compilati Quo | azione nuovo Riepilogativo Quota da re<br>Tipo Periodo •<br>BIMESTRALI<br>Rappresentante/Delegato *<br>ppresentante<br>Rappresentante Negoziale<br>a Riepilogativi compilati Quota da recupo | azione nuovo Riepilogativo Quota da recupero efficienza  Tipo Periodo BIMESTRALE Rappresentante/Delegato*  ppresentante Rappresentante Negoziale  a Riepilogativi compilati Quota da recupero efficienza | azione nuovo Riepilogativo Quota da recupero efficienza | azione nuovo Riepilogativo Quota da recupero efficienza | azione nuovo Riepilogativo Quota da recupero efficienza | azione nuovo Riepilogativo Quota da recupero efficienza | azione nuovo Riepilogativo Quota da recupero efficienza |

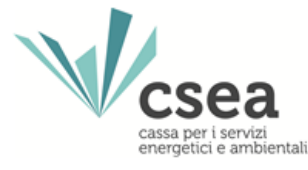

**STEP 16:** Il gestore del SII dovrà inoltre selezionare il Legale Rappresentante o Delegato/Rappresentante Negoziale a seconda del firmatario della dichiarazione. Nel caso in cui il firmatario dovesse essere un delegato, allora, il gestore del SII dovrà selezionare dal menù a tendina del campo "Delegati/Rappresentanti Negoziali" il nominativo del soggetto designato alla firma digitale in luogo del legale rappresentante. Solamente a questo punto potrà procedere alla compilazione selezionando il pulsante "Compila"

| Anno *                       |             | Tipo Periodo * | Per | iodo *          |   |                                                                   |
|------------------------------|-------------|----------------|-----|-----------------|---|-------------------------------------------------------------------|
| 2024                         | ~           | BIMESTRALE     | ~ G | ennaio/Febbraio | ~ | <b>Agguingi</b> un nuovo riepilogativo per periodo di competenza. |
| Tipologia Rappresentante/    | /Delegato * |                |     |                 |   | * campi obbliaatori                                               |
| •                            |             |                |     |                 |   | Compila                                                           |
| Legale Rappresentante        |             |                |     |                 |   |                                                                   |
| O<br>Delegato/Rappresentante | Negoziale   |                |     |                 |   |                                                                   |
|                              |             |                |     |                 |   |                                                                   |
|                              |             |                |     |                 |   |                                                                   |

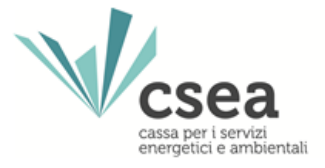

# **STEP 17:** all'interno del riepilogativo, l'eventuale valorizzazione del campo **Arrotondamento (€)** consentirà di allineare il gettito determinato mediante la compilazione dei modelli con quello effettivamente trascritto nei documenti contabili del gestore del SII.

#### Quota da recupero efficienza Numero modelli inviati per il bim. di fatt. corrente 1 Volumi totali dai modelli inviati [mc] - ACQUEDOTTO 10000 m<sup>a</sup> Volumi totali dai modelli inviati [mc] - FOGNATURA 10000 m<sup>3</sup> Volumi totali dai modelli inviati [mc] - DEPURAZIONE 10000 m<sup>3</sup> Importo Totale fatturato dai modelli inviati (€) - ACQUEDOTTO 40 € Importo Totale fatturato dai modelli inviati (€) - FOGNATURA 40 € Importo Totale fatturato dai modelli inviati (€) - DEPURAZIONE 40 € Importo Totale dai modelli inviati (€) 120€

#### Quota da recupero efficienza - Eventi calamitosi

| Numero modelli inviati per il bim. di fatt. corrente           | 0                |
|----------------------------------------------------------------|------------------|
| Volumi totali dai modelli inviati [mc] - ACQUEDOTTO            | 0 m <sup>a</sup> |
| Volumi totali dai modelli inviati [mc] - FOGNATURA             | 0 m <sup>*</sup> |
| Volumi totali dai modelli inviati [mc] - DEPURAZIONE           | 0 m <sup>a</sup> |
| Importo Totale fatturato dai modelli inviati (€) - ACQUEDOTTO  | 0€               |
| Importo Totale fatturato dai modelli inviati (€) - FOGNATURA   | 0€               |
| Importo Totale fatturato dai modelli inviati (€) - DEPURAZIONE | 0€               |
| Importo Totale dai modelli inviati (€)                         | 0€               |

#### Totale Quota da recupero efficienza

|   | Importo Totale (€)                                   | 120 € |
|---|------------------------------------------------------|-------|
| Ĺ | Arrotondamento (€)                                   | 2 €   |
|   | Importo Totale (debito/credito) - Contabilizzato (€) | 122 € |

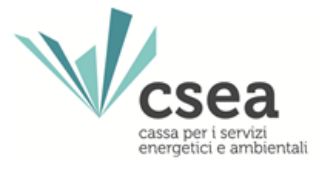

**STEP 18:** il gestore del SII, verificata la correttezza afferente alla totalità dei volumi e degli importi oggetto di dichiarazione, selezionerà il tasto "Salva Riepilogativo" e, per l'effetto, verrà visualizzato il messaggio "Ok! Operazione avvenuta con successo" a riprova della corretta acquisizione dei dati.

| Ok! Operazione avvenuta con successo!                          |                                                                                                    |                                                                                             |
|----------------------------------------------------------------|----------------------------------------------------------------------------------------------------|---------------------------------------------------------------------------------------------|
| Dettaglio Riepilogativo                                        |                                                                                                    |                                                                                             |
| Codice CSEA:                                                   | Ragione Sociale<br>Tipo Periodo: BIMESTRALE                                                                                                    | Tipo Dichiarazione: DICHARAZIONE<br>Valore Periodo: Gennaio/Febtraio                        |
| Rappresentante Legale                                          |                                                                                                    |                                                                                             |
| Il sottosoritto                                                |                                                                                                    |                                                                                             |
|                                                                | Consignie delle responsabilità penali e civil previzte nel caso di donarazioni mendaci, di formazione o uso di atti e ocumenti fisizi<br>Dicimarka | i cui agil att. 75 e 75 del D.R.R. 445/2000 es in rifermento alle leggi special in materia, |
| Quota da recupero efficienza                                   |                                                                                                    |                                                                                             |
| Numero modelli inviati per il bim, di fatt. corrente           |                                                                                                    | 1                                                                                           |
| Volumi totali dai modelli inviati (mc) - ACQUEDOTTO            |                                                                                                    | 10000 m*                                                                                    |
| Volumi totali dai modelli inviati (mc) - FOGNATURA             |                                                                                                    | 10000 m*                                                                                    |
| Volumi totali dai modelli inviati (mc) - DEPURAZIONE           |                                                                                                    | 10000 m*                                                                                    |
| Importo Totale fatturato dai modelli inviati (€) - ACQUEDOTTO  |                                                                                                    | 40 €                                                                                        |
| Importo Totale fatturato dai modelli inviati (€) - FOGNATURA   |                                                                                                    | 40.6                                                                                        |
| Importo Totale fatturato dai modelli inviati (€) - DEPURAZIONE |                                                                                                    | 40 €                                                                                        |
| Importo Totale dai modelli inviati (€)                         |                                                                                                    | 120 €                                                                                       |
| Quota da recupero efficienza - Eventi calamitosi               |                                                                                                    |                                                                                             |
| Numero modelli inviati per il bim, di fatt, corrente           |                                                                                                    | 0                                                                                           |
| Volumi totali dai modelli inviati (mc) - ACQUEDOTTO            |                                                                                                    | 0 m*                                                                                        |
| Volumi totali dai modelli inviati [mc] - FOGNATURA             |                                                                                                    | 0 m*                                                                                        |
| Volumi totali dai modelli inviati [mc] - DEPURAZIONE           |                                                                                                    | 0 m*                                                                                        |
| Importo Totale fatturato dai modelli inviati (€) - ACQUEDOTTO  |                                                                                                    | 0€                                                                                          |
| Importo Totale fatturato dai modelli inviati (€) - FOGNATURA   |                                                                                                    | 0€                                                                                          |
| Importo Totale fatturato dai modelli inviati (€) - DEPURAZIONE |                                                                                                    | 0€                                                                                          |
| Importo Totale dal modelli inviati (€)                         |                                                                                                    | 0 €                                                                                         |
| Totale Quota da recupero efficienza                            |                                                                                                    |                                                                                             |
| imonto Totale (0                                               |                                                                                                    | 120.6                                                                                       |
| Arrotondamento (0                                              |                                                                                                    |                                                                                             |
| Importo Totale (debito/credito) - Contabilizzato (€)           |                                                                                                    | 122 6                                                                                       |
| Note                                                           |                                                                                                    |                                                                                             |
|                                                                |                                                                                                    |                                                                                             |
|                                                                |                                                                                                    |                                                                                             |
| © PDF                                                          | ✓ Salva Riepilogativo                                                                                                    | K Cancella Rieptiogativo                                                                    |

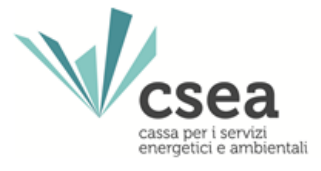

**STEP 19:** completata la compilazione dei modelli e del relativo riepilogativo, dalla voce "Quota da recupero efficienza" nell'header del DataEntry Idrico, il gestore del SII selezionerà dal menù a tendina la sezione denominata "Firma" e, per l'effetto, visualizzerà la relativa maschera.

| Vc        | sea          | Home  | Gestione Modelli | Gestion | ne Riepilogativi | Invio Dichiarazione con Firma | Ret | tifiche | Gestori     | Pratiche Spot | Quota da rec | cupero efficienza <del>v</del> | LUtente                      |
|-----------|--------------|-------|------------------|---------|------------------|-------------------------------|-----|---------|-------------|---------------|--------------|--------------------------------|------------------------------|
| DataEntry | ldrico       |       |                  |         |                  |                               |     |         |             |               | Compilazio   | ne Modelli                     |                              |
|           | Compilo      | ziono | nuovo Modello    |         |                  |                               |     |         |             |               | Compilazio   | ne Riepilogativi               |                              |
|           | Compila      |       |                  |         |                  |                               |     |         |             |               | Firma        |                                |                              |
|           | Delibera *   |       |                  |         | ATO *            |                               |     | Modello | )*          |               | Rettifiche   |                                | nuovo modello per il periodo |
|           | Seleziona    |       |                  | v       | Seleziona        |                               | Y   | Selez   | iona        |               | ۷            | di competenzo                  | I.                           |
|           | Tipo Periodo | )*    |                  |         | Anno Fatturazi   | ione *                        |     | Periodo | Fatturazion | e *           |              | * campi obblig                 | jatori                       |
|           | Seleziona    |       |                  | ۷       | Seleziona        |                               | ×   | Selez   | iona        |               | v            |                                | Compila                      |
|           |              |       |                  |         |                  |                               |     |         |             |               |              |                                |                              |

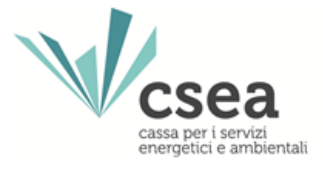

**STEP 20:** Una volta selezionati i campi obbligatori è possibile scaricare il pdf della Dichiarazione tramite il tasto "**Download**", sia per presa visione che per poterla firmare digitalmente.

| DataEntry Idrico | ✦Home      | Gestione Modelli | Gestione Riepilogativi | Invio Dichiarazione con Firma | Rettifiche | Gestori       | Pratiche Spot | Quota da recupero efficienza 🕶            | L Utente                                       |
|------------------|------------|------------------|------------------------|-------------------------------|------------|---------------|---------------|-------------------------------------------|------------------------------------------------|
| Firma            | a Digitale | della Dichiaraz  | zione Quota da re      | cupero efficienza             |            |               |               |                                           |                                                |
| Anno *           |            |                  | Tipo Periodo *         | _                             | Period     | 0 *           |               | <b>Cerca</b> la dichia<br>digitalmente pe | razione da firmare<br>r affettuare il doumload |
| 2024             |            | ~                | BIMESTRAL              | E v                           | Genr       | naio/Febbraio | ~             | * campi obbliga                           | tori                                           |
|                  |            |                  |                        |                               |            |               |               |                                           | Download                                       |
|                  |            |                  |                        |                               |            |               |               | <b>Carica</b> il docu<br>formato p7m.     | nento firmato digitalmente in                  |
|                  |            |                  |                        |                               |            |               |               | Scegli file N                             | essun filelezionato                            |
|                  |            |                  |                        |                               |            |               |               |                                           | © Upload                                       |

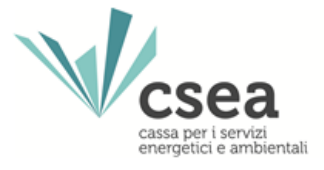

**STEP 21:** per iniziare il processo di verifica della firma è necessario selezionare dal proprio pc il file firmato, con estensione .p7m, tramite il pulsante "**Scegli file**". Effettuata la scelta del file, per effettuare il processo di invio è necessario selezionare il pulsante "**Upload**".

| ataEntry Idrico | ✦Home      | Gestione Modelli | Gestione Riepilogativi | Invio Dichiarazione con Firma | Rettifiche | Gestori       | Pratiche Spot | Quota da recupero efficienza           | LUten                        |
|-----------------|------------|------------------|------------------------|-------------------------------|------------|---------------|---------------|----------------------------------------|------------------------------|
| Firma           | a Digitale | della Dichiara   | zione Quota da re      | cupero efficienza             |            |               |               |                                        |                              |
| Anno *          |            |                  | Tipo Periodo *         |                               | Period     | 0 *           |               | Cerca la dichiard                      | nzione da firmare            |
| 2024            |            | ~                | BIMESTRAL              | E v                           | Genr       | naio/Febbraio | • •           | digitalmente per                       | effettuare il download       |
|                 |            |                  |                        |                               |            |               |               | * campi obbligato                      | ri                           |
|                 |            |                  |                        |                               |            |               |               |                                        | Download                     |
|                 |            |                  |                        |                               |            |               |               | <b>Carica</b> il docum<br>formato p7m. | ento firmato digitalmente in |
|                 |            |                  |                        |                               |            |               |               | Scegli file Ne                         | ssun filelezionato           |
|                 |            |                  |                        |                               |            |               |               |                                        | © Upload                     |

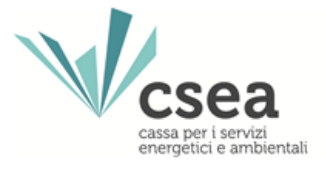

Il gestore del SII potrà verificare lo stato delle dichiarazioni bimestrali in corrispondenza del riquadro "**Stato spedizioni**" posto nella parte inferiore della *Home page*.

|                    |                                                                                                    | Costone modell                                                                                                    | Gestione Riepilogativi                                                                                                    | Invio Dichiarazione con Firma                                                                                                    | Rettifiche        | Gestori                                                                                                    | Pratiche Spot                                                                                    | Quota da recupero efficienza                                                            | *                                                                                                    |                                  |                                                                                                    |         |
|--------------------|----------------------------------------------------------------------------------------------------|----------------------------------------------------------------------------------------------------|----------------------------------------------------------------------------------------------------|----------------------------------------------------------------------------------------------------|-------------------|----------------------------------------------------------------------------------------------------|--------------------------------------------------------------------------------------------------|-----------------------------------------------------------------------------------------|----------------------------------------------------------------------------------------------------|----------------------------------|----------------------------------------------------------------------------------------------------|---------|
| SO                 | coloro 19/202                                                                                                    | HICOM case clain rec                                                                                                    | o pato lo nunuo madalità d                                                                                                    | norativo cocondo lo quali tutto l                                                                                                    | o improco, kri in | chuco quallo a                                                                                                   | ià consito, douros                                                                               | nno incoriro olo coniernaro la                                                          | informazioni all'informa                                                                                          | dell'Assersfice CSEA estre il 20 | collombro 2021                                                                                                    |         |
| la circ            | colare 18/202                                                                                                    | COW SOND STATE LES                                                                                                    | e note le nuove modalita d                                                                                                    | operative secondo le quali tutte i                                                                                                    | e imprese, ivi in | ciuse quelle g                                                                                                   | gia censite, dovrar                                                                              | nno inserire e/o aggiornare le                                                          | informazioni all'interno                                                                                          | dell'Anagrafica CSEA entro II 30 | settembre 2021.                                                                                                    |         |
|                    |                                                                                                    |                                                                                                    |                                                                                                    |                                                                                                    |                   |                                                                                                    |                                                                                                  |                                                                                         |                                                                                                    |                                  |                                                                                                    |         |
| orm                | nazioni Az                                                                                                    | ziendali                                                                                                    |                                                                                                    |                                                                                                    |                   |                                                                                                    |                                                                                                  |                                                                                         |                                                                                                    |                                  |                                                                                                    |         |
|                    |                                                                                                    |                                                                                                    |                                                                                                    |                                                                                                    |                   |                                                                                                    |                                                                                                  |                                                                                         |                                                                                                    |                                  |                                                                                                    |         |
| Ranior             | ne Sociale                                                                                                    |                                                                                                    |                                                                                                    |                                                                                                    |                   | Codice CSE                                                                                                    | ۵.                                                                                               |                                                                                         |                                                                                                    |                                  |                                                                                                    |         |
| a grou             |                                                                                                    |                                                                                                    |                                                                                                    |                                                                                                    |                   | 000100 002                                                                                                    |                                                                                                  |                                                                                         |                                                                                                    |                                  |                                                                                                    |         |
| ndirizz            | zo                                                                                                    |                                                                                                    |                                                                                                    |                                                                                                    |                   | Tipologia Se                                                                                                    | ettore Attivita'                                                                                 |                                                                                         |                                                                                                    |                                  |                                                                                                    |         |
|                    |                                                                                                    |                                                                                                    |                                                                                                    |                                                                                                    |                   | Settore Idri                                                                                                    | co                                                                                               |                                                                                         |                                                                                                    |                                  |                                                                                                    |         |
| Partita            | IVA                                                                                                    |                                                                                                    |                                                                                                    |                                                                                                    |                   | Dettaglio Se                                                                                                    | ttore Attivita'                                                                                  |                                                                                         |                                                                                                    |                                  |                                                                                                    |         |
|                    |                                                                                                    |                                                                                                    |                                                                                                    |                                                                                                    |                   | Acquedotto                                                                                                    | - Depurazione - I                                                                                | ognatura                                                                                |                                                                                                    |                                  |                                                                                                    |         |
| Codice             | e Fiscale                                                                                                    |                                                                                                    |                                                                                                    |                                                                                                    |                   | Pec<br>ovdoaia.kd/                                                                                               | ndovv@odviaax o                                                                                  | 99                                                                                      |                                                                                                    |                                  |                                                                                                    |         |
|                    |                                                                                                    |                                                                                                    |                                                                                                    |                                                                                                    |                   | 8108030000                                                                                                    | 8-8 (5 8 ) 4                                                                                     |                                                                                         |                                                                                                    |                                  |                                                                                                    |         |
|                    |                                                                                                    |                                                                                                    |                                                                                                    |                                                                                                    |                   |                                                                                                    |                                                                                                  |                                                                                         |                                                                                                    |                                  |                                                                                                    |         |
| ato (              | Spodizio                                                                                                    | ni                                                                                                    |                                                                                                    |                                                                                                    |                   |                                                                                                    |                                                                                                  |                                                                                         |                                                                                                    |                                  |                                                                                                    |         |
| ato s              | Spedizio                                                                                                    | ni                                                                                                    |                                                                                                    |                                                                                                    |                   |                                                                                                    |                                                                                                  |                                                                                         |                                                                                                    |                                  |                                                                                                    |         |
| ato (              | Spedizio                                                                                                    | ni                                                                                                    |                                                                                                    |                                                                                                    |                   |                                                                                                    |                                                                                                  |                                                                                         |                                                                                                    |                                  |                                                                                                    |         |
| ato :<br>10        | Spedizio                                                                                                    | ni                                                                                                    |                                                                                                    | ×                                                                                                    |                   |                                                                                                    |                                                                                                  |                                                                                         |                                                                                                    |                                  |                                                                                                    | Ricerca |
| ato :<br>0<br>23   | Spedizion                                                                                                    | Ni<br>Tipo Periodo                                                                                                    | Periodo                                                                                                    | V Sodicione                                                                                                    |                   | Data creazione                                                                                                   |                                                                                                  | ata spedulone                                                                           | Stato                                                                                                    | dichiarazione d'ufficio          | Categoria                                                                                                    | Ricerca |
| ato :<br>0<br>23   | Anno<br>2023                                                                                                    | ni<br>Tipo Periodo<br>BIMESTRALE                                                                                                   | Periodo<br>Gennaio Febraio                                                                                                    | N <sup>1</sup> Spedizione<br>2                                                                                                    |                   | Data creazione<br>31/08/2023                                                                                     | 0                                                                                                | uta spedizione<br>609/2023                                                              | Stato                                                                                                    | dichiarazione d'ufficio          | Categoria<br>STANDARD                                                                                                    | Ricerca |
| o<br>23            | Spedizion                                                                                                    | ni<br>Tipo Periodo<br>BINESTRALE<br>BINESTRALE                                                                                     | Periodo<br>Gennaio Febraio<br>Marco Aprile                                                                                                    | N" Spedizione<br>2<br>2                                                                                                    |                   | Data creazione<br>31/08/2023<br>31/08/2023                                                                       | 0                                                                                                | lata spedizione<br>6092023                                                              | Stato<br>Acostata<br>Acostata                                                                                     | dichiarazione d'ufficio          | Categoria<br>STANDARD<br>STANDARD                                                                                                    | Ricerca |
| o<br>223           | Spedizion                                                                                                    | ni<br>Tipo Periodo<br>BIMESTRALE<br>BIMESTRALE<br>BIMESTRALE                                                                       | Periodo<br>Genaio-Febbraio<br>MarzolAprile<br>Maggio/Giugno                                                                                        | N° Spedizione<br>2<br>2<br>1                                                                                                    |                   | Data creazione<br>31:08/2023<br>31:08/2023<br>28:07/2023                                                         | 0                                                                                                | ista spedizione<br>809/2023<br>809/2023                                                 | Stato<br>Accetata<br>Accetata<br>Accetata                                                                         | dichiaratione d'ufficio          | Categoria<br>STANDARD<br>STANDARD<br>STANDARD                                                                                                    |         |
| ato :<br>0         | Spedizion                                                                                                    | ni<br>Tipo Periodo<br>BINESTRALE<br>BINESTRALE<br>BINESTRALE                                                                       | Periodo<br>Genaio Febraio<br>Marzo Aprile<br>Maggio Giugno<br>Lugio Agosto                                                                         | N" Spedizione<br>2<br>2<br>1<br>1                                                                                                    |                   | Data creazione<br>31/08/2023<br>31/08/2023<br>28/07/2023<br>02/10/2023                                           | 0                                                                                                | ata spedizione<br>8092023<br>8092023<br>8092023<br>90102023                             | Stato<br>Acostata<br>Acostata<br>Acostata<br>Acostata                                                             | dichiarazione d'ufficio          | Categoria<br>STANDARD<br>STANDARD<br>STANDARD<br>STANDARD                                                                                                    |         |
| o<br>123           | Spedizion                                                                                                    | ni<br>Tipo Periodo<br>BIMESTRALE<br>BIMESTRALE<br>BIMESTRALE<br>BIMESTRALE<br>BIMESTRALE                                           | Periodo<br>Gennaio/Febbraio<br>Marzo/Aprile<br>Maggio/Glugno<br>Lugio/Agosto<br>Peaget-activacto                                                   | N° Spedizione<br>2<br>2<br>1<br>1<br>1                                                                                                |                   | Data creazione<br>31/08/2023<br>31/08/2023<br>28/07/2023<br>02/10/2023<br>94/07/2023                             | 0<br>0<br>0<br>0<br>0                                                                            | ata spedizione<br>600/2023<br>600/2023<br>800/2023<br>01/0/2023                         | Stato<br>Accetta<br>Accetta<br>Accetta<br>Accetta<br>Accetta<br>Accetta<br>Accetta<br>Accetta                     | dichiarazione d'ufficio          | Categoria<br>STANDARD<br>STANDARD<br>STANDARD<br>STANDARD<br>STANDARD<br>STANDARD                                                                                                    |         |
| o<br>23            | Anno         2023           2023         2023           2023         2023           2023         2023           2023         2023 | Tipo Periodo<br>BIMESTRALE<br>BIMESTRALE<br>BIMESTRALE<br>BIMESTRALE<br>BIMESTRALE                                                 | Periodo<br>Genaio Febraio<br>MarzolAprile<br>Maggio Giugno<br>Lugio Agosto<br>Inagri Ast Transport<br>Genaio Febraio                               | Nº Spedizione<br>2<br>2<br>1<br>1<br>1                                                                                                |                   | Data creazione<br>31/08/2023<br>28/07/2023<br>02/10/2023<br>02/10/2023<br>28/03/2023                             | 00000                                                                                            | ata spedizione<br>600-2023<br>600-2023<br>010-2023<br>204-2023                          | Stato<br>Accettara<br>Accettara<br>Accettara<br>Accettara<br>Accettara                                            | dichiarazione d'ufficio          | Categoria<br>STANDARD<br>STANDARD<br>STANDARD<br>STANDARD<br>STANDARD<br>STANDARD<br>Quota da recupero efficienza                                                                             |         |
| ato :<br>0         | Anno 2023 2023 2023 2023 2023 2023 2023 202                                                                                       | ni<br>Tipo Periodo<br>BIMESTRALE<br>BIMESTRALE<br>BIMESTRALE<br>BIMESTRALE<br>BIMESTRALE<br>BIMESTRALE                             | Periodo<br>Gennaio Febbraio<br>Marzo/Aprile<br>Maggio/Giugno<br>Lugio/Aposto<br>Jhuanhus/Pisashus<br>Gennaio Febbraio<br>Marzo/Aprile              | <ul> <li>N° Spedizione</li> <li>2</li> <li>1</li> <li>1</li> <li>1</li> <li>1</li> </ul>                                              |                   | Data creazione<br>31/08/2023<br>31/08/2023<br>02/10/2023<br>28/07/2023<br>29/03/2023<br>29/03/2023               |                                                                                                  | lata spedizione<br>609/2023<br>809/2023<br>809/2023<br>204/2023<br>204/2023             | Stato<br>Acostaria<br>Acostaria<br>Acostaria<br>Acostaria<br>Acostaria<br>Acostaria<br>Acostaria                  | dichiarazione d'ufficio          | Categoria<br>STANDARD<br>STANDARD<br>STANDARD<br>STANDARD<br>STANDARD<br>STANDARD<br>Quota da recupero efficienza<br>Quota da recupero efficienza                                             |         |
| ato :<br>0         | Spedizion                                                                                                    | ni<br>Tipo Periodo<br>BIMESTRALE<br>BIMESTRALE<br>BIMESTRALE<br>BIMESTRALE<br>BIMESTRALE<br>BIMESTRALE<br>BIMESTRALE<br>BIMESTRALE | Periodo<br>Gennaio Febbraio<br>MarzolAprile<br>Maggio/Gugno<br>Lugio/Agoto<br>Pease taxPrastra<br>Gennaio Febbraio<br>MarzolAprile<br>Maggio/Gugno | <ul> <li>N° Spedizione</li> <li>2</li> <li>1</li> <li>1</li> <li>1</li> <li>1</li> <li>1</li> <li>1</li> </ul>                        |                   | Data creazione<br>31/08/2023<br>31/08/2023<br>28/07/2023<br>28/07/2023<br>29/03/2023<br>29/03/2023<br>31/07/2023 |                                                                                                  | ata spedizione<br>604/2023<br>600/2023<br>01/0/2023<br>204/2023<br>800/2023             | Stato<br>Acostata<br>Acostata<br>Acostata<br>Acostata<br>Acostata<br>Acostata<br>Acostata<br>Acostata<br>Acostata | dichiarazione d'ufficio          | Categoria<br>STANDARD<br>STANDARD<br>STANDARD<br>STANDARD<br>STANDARD<br>STANDARD<br>STANDARD<br>Quota da recupero efficienza<br>Quota da recupero efficienza<br>Quota da recupero efficienza |         |
| ato :<br>10<br>123 | Speciizion                                                                                                    | ni<br>Tipo Periodo<br>BIMESTRALE<br>BIMESTRALE<br>BIMESTRALE<br>BIMESTRALE<br>BIMESTRALE<br>BIMESTRALE<br>BIMESTRALE<br>BIMESTRALE | Periodo<br>Genaio Febraio<br>Marzol Aprile<br>Maggio Giugno<br>Lugio Agosto<br>Heast Nac Pebraio<br>Marzol Aprile<br>Maggio Giugno                 | N" Spedizione           2           2           1           1           1           1           1           1           1           1 |                   | Data creazione<br>3108/2023<br>3108/2023<br>28/07/2023<br>28/07/2023<br>28/07/2023<br>28/02/2023<br>31/07/2023   | 0<br>0<br>0<br>1<br>1<br>0<br>0<br>0<br>0<br>0<br>0<br>0<br>0<br>0<br>0<br>0<br>0<br>0<br>0<br>0 | ata spedizione<br>800/2023<br>800/2023<br>01/0/2023<br>204/2023<br>800/2023<br>800/2023 | Stato<br>Accetata<br>Accetata<br>Accetata<br>Accetata<br>Accetata<br>Accetata<br>Accetata<br>Accetata             | dichiarazione d'ufficio          | Categoria<br>STANDARD<br>STANDARD<br>STANDARD<br>STANDARD<br>STANDARD<br>Quota da recupero efficienza<br>Quota da recupero efficienza<br>Quota da recupero efficienza                         |         |